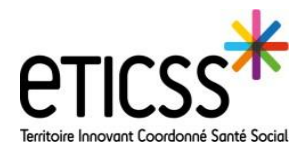

Lors de la création d'un dossier de coordination eTICSS, il est obligatoire, après avoir sélectionné l'identité qualifiée et vérifiée du patient, de renseigner « la déclaration du consentement ».

| Declarer le consentement                                                                                                    |
|----------------------------------------------------------------------------------------------------|
| A partir de cette page, vous avez 3 possibilités :                                                                                                    |
| Déclaration du consentement                                                                                                    |
| RECUEIL DE CONSENTEMENT: Vous avez remis au patient la note d'information ETICSS sur l'échange et le partage des données, leur hébergement, le principe d'une coordination entre professionnels. Vous l'avez informé oralem<br>de ces modalités. Sélectionnez une des deux options suivantes :<br>La personne a déclaré               |
| Le représentant de la personne a déclaré 🚽 🔿 🔿 🖓 Qu'il consent à l'échange et au partage d'informations au sein de l'équipe de soins et des professionnels participants à la prise en charge et à avoir un dossier le concernant dans le système d'information ETICSS 🔾 Qu'il ne consent pas à l'échange et au partage d'informations |
| 🔿 Le patient est hors d'état d'exprimer sa volonté et n'a pas de représentant légal. Il devra être informé à posteriori de l'échange ou du partage des informations le concernant<br>O Le recueil du consentement du patient est en attente. Le dossier est temporairement en acces restreint aux membres de ma structure.            |
| Veuillez prendre note que cette déclaration et tout accès au dossier du patient est enregistré                                                                                                    |
| Confirmer Annuler                                                                                                    |
| Cas 1                                                                                                    |

- Vous avez recueilli le consentement auprès de la personne concernée. Sélectionner la 1<sup>ère</sup> ligne puis indiquer l'accord ou le refus pour l'échange et le partage d'informations la concernant.

- Vous avez recueilli le consentement auprès du représentant de la personne concernée. Sélectionner la 2<sup>ème</sup> ligne, indiquer l'identité et le rôle de cette personne puis indiquer l'accord ou le refus pour l'échange et le partage d'informations.

| RECUEIL DE CONSENTEMENT: Vous avez remis au patient la note d'information ETICSS sur l'écles                                                                                                    | -<br>:hange et le partage des données, leur hébergement, le principe d'une coordination entre professionnels. Vous l'avez informé oralement |
|----------------------------------------------------------------------------------------------------|----------------------------------------------------------------------------------------------------|
| La personne a déclaré of the personne a déclaré of the personne a décl | Sélectionnez une relation avec le patient 💟                                                                                                 |
| Qu'il consent à l'échange et au partage d'informations au sein de l'équipe de soins et des profer<br>Qu'il ne consent pas à l'échange et au partage d'informations                                                                                                    | ssionnels participants à la prise en charge et à avoir un dossier le concernant dans le système d'information ETICSS                        |
|                                                                                                    | Sélectionnez une relation avec le patient Personne de confiance                                                                             |
| Cas 2                                                                                                    | Tuteur                                                                                                    |

Le recueil du consentement n'est pas possible, cela concerne un patient qui n'est pas en capacité de donner son consentement (démence, état comateux, etc.) et qui n'a pas de représentant légal.

Le dossier créé est ouvert au partage mais l'information sera faite à la personne lors d'une amélioration de son état ou de la désignation d'un représentant.

## <u>Cas</u> 3

Le recueil du consentement n'a pas pu être fait, le dossier sera créé mais non partagé. Cela engendre la création d'un dossier restreint qui engage d'autres points de vigilance.

<u>A retenir</u>: Ne pas créer un dossier restreint si cela n'est pas nécessaire.

| Une fois ces éléments<br>renseignés, cliquer sur<br>« confirmer » | Déclaration du consentement                                                                    |  |
|-------------------------------------------------------------------|------------------------------------------------------------------------------------------------|--|
|                                                                   | Veuillez prendre note que cette déclaration et tout accès au dossier du patient est enregistré |  |
|                                                                   | Confirmer Annuler                                                                              |  |

## Modifier le consentement, visualiser l'historique du consentement

## Modifier le consentement du patient

- Le consentement du patient au partage des informations le concernant dans eTICSS peut être modifié à tout moment :
- Sélectionner l'onglet « Situation patient »
- 2 Sélectionner dans la liste « Gestion du consentement »

Remplir les informations mises à jour concernant le patient puis « Confirmer »

| P          | SYNTHÈSES DOCUMENTS CERCLE DE        | e sonis transmission struation patient parcours médical agenda orientation outils                                                                                                    |
|------------|--------------------------------------|----------------------------------------------------------------------------------------------------|
| R          |                                      | Dossier patient > Situation Patient > Gestion du consentement                                                                                                    |
| 20<br>20   | Problèmes                            | Gestion du consentement                                                                                                    |
| >≘         | Actions                              | Le patient a donné son consentement.                                                                                                    |
| > 🟹        | Recueil d'information                | BECITED DE CONSENTEMENT: Vous avez remis au natione la note d'information ETICS sur l'échange et la nartage des données laur béhargement la principe d'une coordination entre professionnels. Vous l'avez informé avalament |
| > 🚛        | Souhaits et objectifs de la personne | de ces modalités. Sélectionnes une des deux options suivantes :                                                                                                    |
| > 1        | Situation sociale et prestations     | Le représentant de la personne a dédaré                                                                                                    |
| )<br>W     | Protection juridique                 |                                                                                                    |
| > 🔀        | Directives anticipées                | Veuillez prendre note que cette déciaration et tout accès au dossier du patient est enregistré                                                                                                    |
| > <b>2</b> | Prise de contact                     | Confirmer Annuler                                                                                                    |
|            |                                      |                                                                                                    |
|            | 2 Gestion du consentement            |                                                                                                    |
|            | Informations de contact et d'accès   |                                                                                                    |
|            | Historique recueil du consentement   |                                                                                                    |
|            |                                      |                                                                                                    |
|            | Signaler le décès                    |                                                                                                    |

## Visualiser l'historique du consentement

Chaque professionnel intervenant dans la prise en charge du patient a la possibilité de visualiser l'historique du consentement donné par le patient.

- Sélectionner l'onglet « Situation patient »
- 2 Sélectionner dans la liste « Historique recueil du consentement »

| SVNTHÉSES DOCI         |                  |                                                                                              |                                    |                      |                         |                |
|------------------------|------------------|----------------------------------------------------------------------------------------------|------------------------------------|----------------------|-------------------------|----------------|
| STNTRESES DOCU         | MENTS CERCLE DE  | SOUNS TRANSMISSION STUATION PATIENT PARCOURS MEDICAL AGENDA ORIENTATI                        | ION OUTLS                          |                      |                         |                |
|                        |                  | Dossier patient > Situation Patient > Historique recueil du consentement                     |                                    |                      |                         |                |
| Problèmes              |                  | STATUT DU CONSENTEMENT                                                                       | NOM DU COLLECTEUR DE L'INFORMATION | DATE DU CONSENTEMENT | INFORMATIONS DE CONTACT | UNITÉ DE PARTA |
| Actions                |                  | Le dossier est temporairement créé en acces restreint, en attente du consentement du patient | Teticss COORDINATEURPTA07          | 08/07/2022 09:48     |                         |                |
|                        |                  | Le dossier est temporairement créé en acces restreint, en attente du consentement du patient | Teticss COORDINATEURPTA07          | 08/07/2022 09:48     |                         |                |
| Recueil d'information  | 'n               | Consentement accepté par le patient ou son représentant                                      | T_ETICSS Medecin_04                | 13/07/2022 15:01     |                         |                |
| Souhaits et objecti    | s de la personne | Consentement accepté par le patient ou son représentant                                      | T_ETICSS Medecin_04                | 13/07/2022 15:01     |                         |                |
|                        |                  | Consentement accepté par le patient ou son représentant                                      | T_ETICSS Medecin_04                | 13/07/2022 15:01     |                         |                |
| Situation sociale e    | prestations      |                                                                                              |                                    |                      |                         |                |
| Protection juridique   |                  |                                                                                              |                                    |                      |                         |                |
|                        |                  |                                                                                              |                                    |                      |                         |                |
| Directives anticipe    | s                |                                                                                              |                                    |                      |                         |                |
| Prise de contact       |                  |                                                                                              |                                    |                      |                         |                |
|                        |                  |                                                                                              |                                    |                      |                         |                |
|                        |                  |                                                                                              |                                    |                      |                         |                |
| Gestion du consen      | tement           |                                                                                              |                                    |                      |                         |                |
| Informations de co     | tact at d'accès  |                                                                                              |                                    |                      |                         |                |
| mormations de co       | naci el udoces   |                                                                                              |                                    |                      |                         |                |
| 2 Historique recueil o | u consentement   |                                                                                              |                                    |                      |                         |                |
|                        |                  |                                                                                              |                                    |                      |                         |                |
|                        |                  |                                                                                              |                                    |                      |                         |                |
| Signaler le décès      |                  |                                                                                              |                                    |                      |                         |                |

En cas de difficultés, n'hésitez pas à contacter l'assistance au 0805 950 555 ou l'équipe animation (eticss-animation@esante-bfc.fr). Le GRADeS BFC reste à votre disposition pour répondre à toutes vos questions, remarques et suggestions.

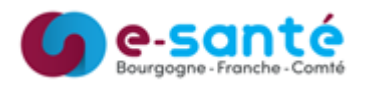

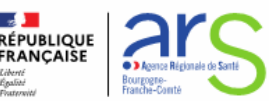